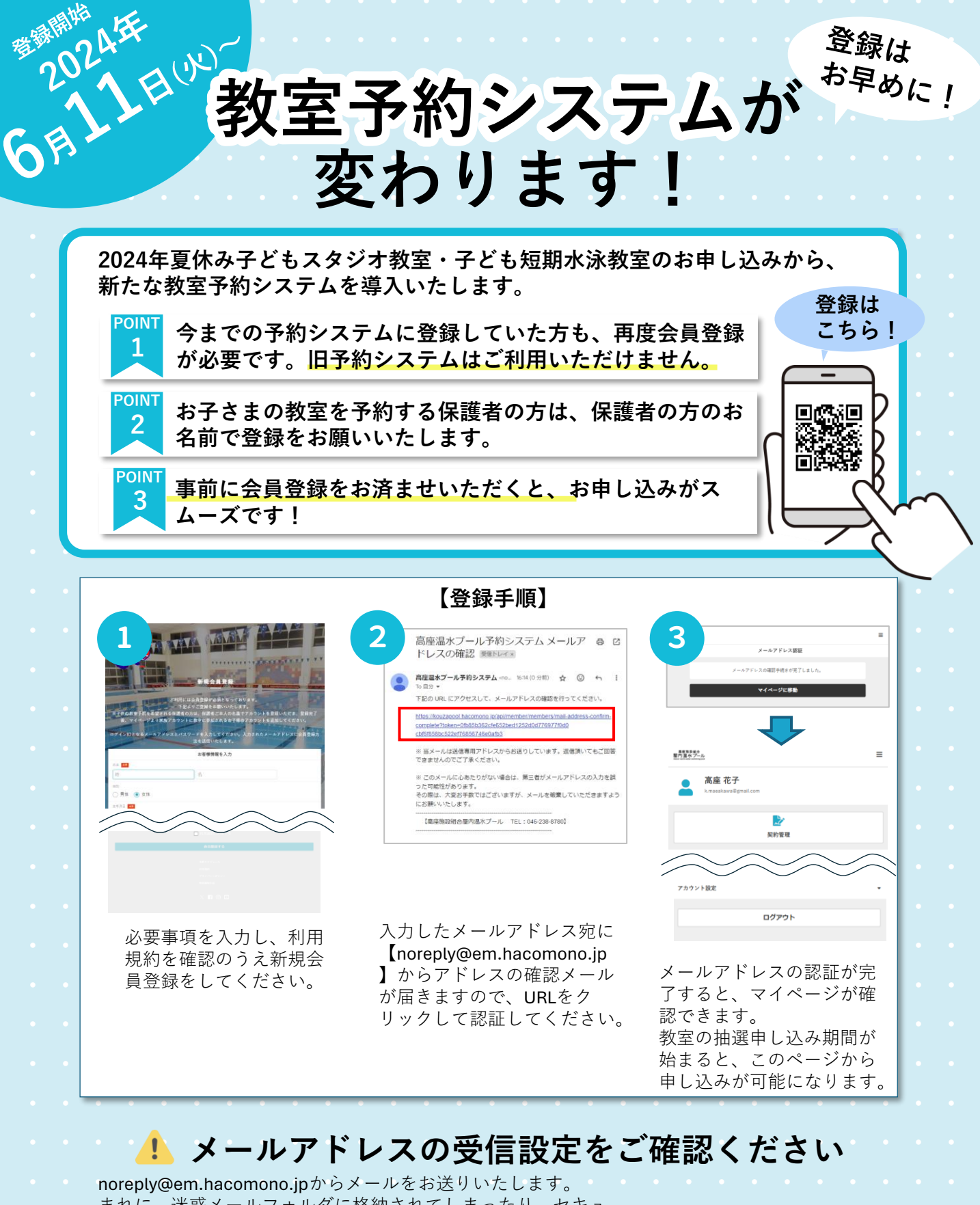

まれに、迷惑メールフォルダに格納されてしまったり、セキュ リティ設定によってメール受信ができない場合がございます。 事前に、noreply@em.hacomono.jpの受信許可設定をしていた だけますようお願いいたします。 受信許可設定の方法は、右記のページをご参考ください。

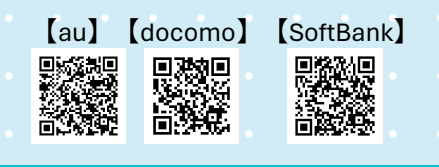

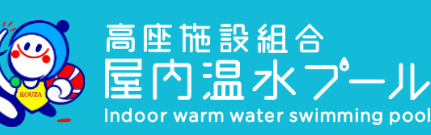